# WARROR STRONG m YNE STATE UNIVERSITY

# Verilog to Digital Chip – An Introduction

Harpreet Singh, Ihfaz Islam Department of Electrical and Computer Engineering Wayne State University Detroit MI 48202

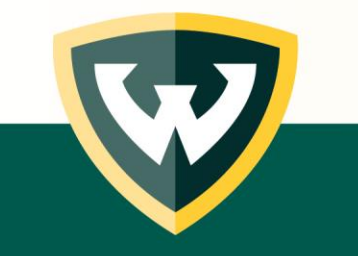

### Introduction

- In this presentation, we present some steps of designing basic digital chips from Verilog. We consider elementary Boolean gates and circuits and give the design steps so that the chips can be made using the open-source Tiny Tapeout procedure. We consider the following example, F = AB + C'.
- Steps using Cadence to Verilog to GDS file quick overview
- Steps using efabless from Verilog to GDS file quick overview
- Sending chip for fabrication MOSIS, TinyTapeout

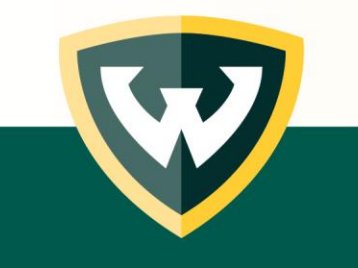

- 1. Write the code in Verilog
- 2. Synthesis
- 3. Run Innovus and Automatic Place and Route flow
- 4. Run Virtuoso and Pad ring creation: This step will create rings of pad cells around the chip.
- 5. Physical Verification
- 6. Sending the design to MOSIS for fabrication

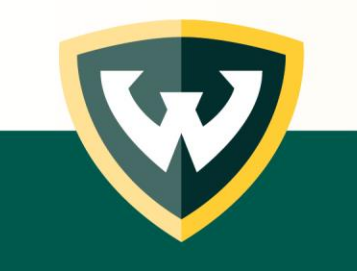

### 1. Write the code in Verilog

We assume that Cadence tools and required PDKs are already installed on our systems. The procedure starts with writing the RTL for your circuit as shown below.

| `timescale 1ns / 1ps                                                                    |  |
|-----------------------------------------------------------------------------------------|--|
| <pre>module smpl_circuit(output x,</pre>                                                |  |
| <pre>wire e;<br/>and g1(e,A,B);<br/>not g2(y, C);<br/>or g3(x,e,y);<br/>endmodule</pre> |  |

We will also be needing the following files:

- TCL Script for Genus
- NCSU CDK Library
- UofU Technology Library ("UofU\_TechLib\_ami06/")
- UofU Standard Cell Library ("UofU\_Digital\_v1\_2/")

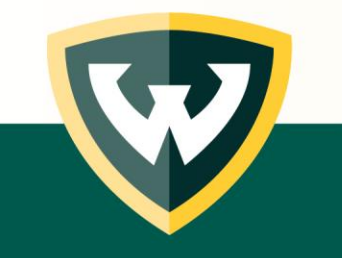

2. Synthesis

### Run the command genus -legacy\_ui -files genus.s to perform synthesis.

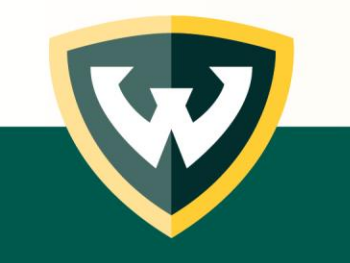

3. Run Innovus and Automatic Place and Route

Run the command innovus -files innovus.cmd to start Innovus tool.

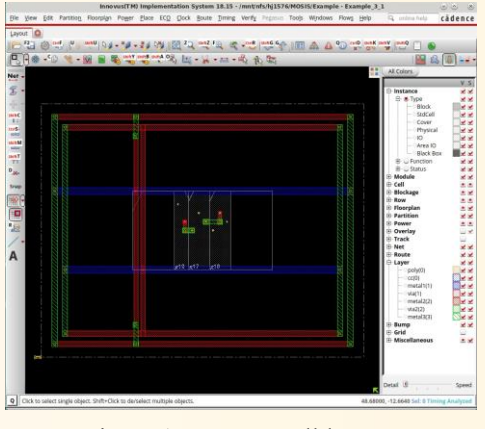

Figure 1: Innovus cell layout

Save netlist file with new name by going to Files  $\rightarrow$  save  $\rightarrow$  Verilog, now save as *nlopt.v*. Now save the def file with new name Files  $\rightarrow$  save  $\rightarrow$  def, now save as *Example\_3\_1.def*.

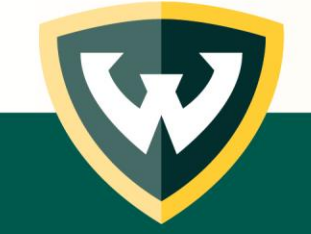

### 4. Run Virtuoso & Pad ring creation

We will run Virtuoso to create the layout and pad ring. Run the two commands below to start Virtuoso. source cshrc\_virtuoso

virtuoso

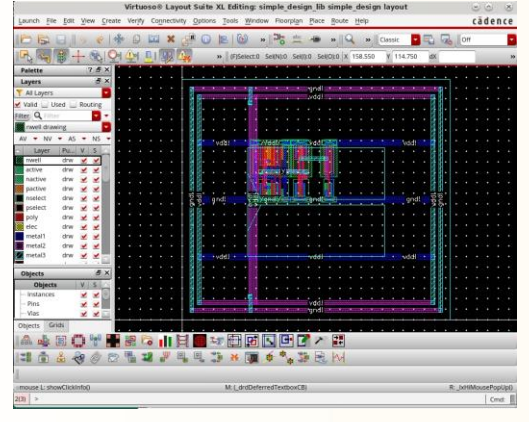

Figure 2: Virtuoso design layout

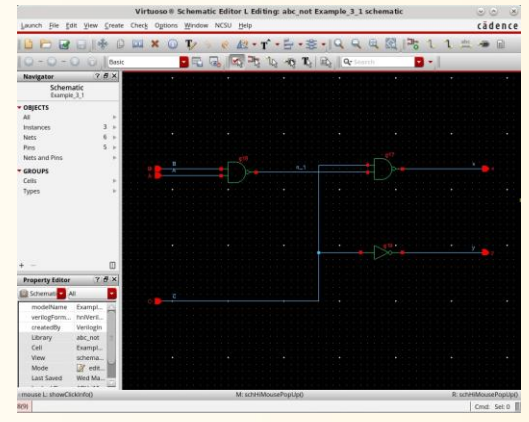

Figure 3: Virtuoso schematic editor

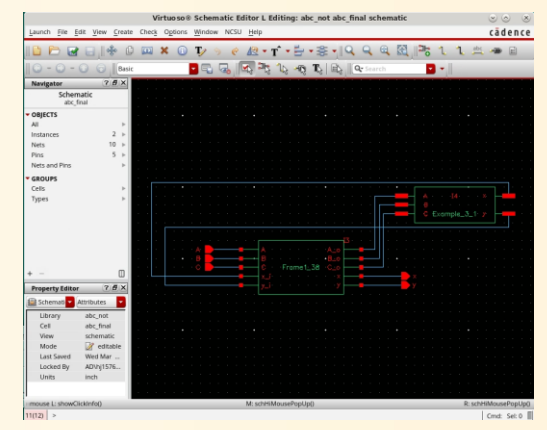

Figure 4: Symbol generation

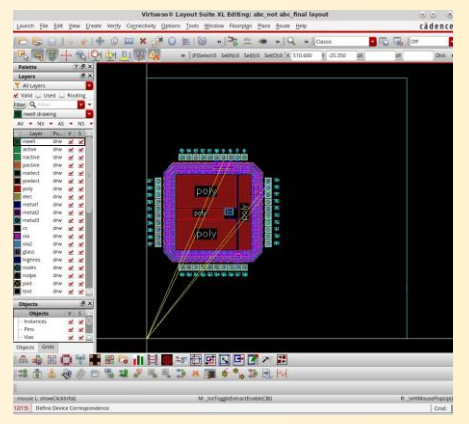

Figure 5: Virtuoso final layout

### 5. Physical Verification

 $\mathsf{Verify} \to \mathsf{DRC}$ 

Verify  $\rightarrow$  Extract

 $\mathsf{Verify} \to \mathsf{LVS}$ 

Go to the main home log window  $\rightarrow$  file  $\rightarrow$  Export  $\rightarrow$  click on stream  $\rightarrow$  click on Translate  $\rightarrow$  ok  $\rightarrow$  verify errors  $\rightarrow$  yes.

You should get zero errors upon completion. The GDS file will be saved in the example folder which may be sent to MOSIS if required.

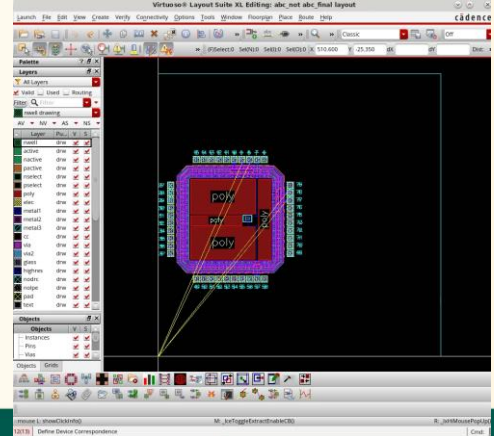

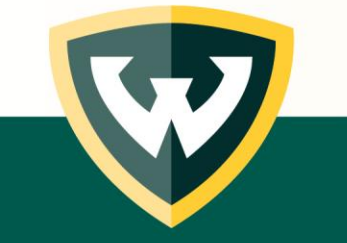

Figure 5: Virtuoso final layout

### 6. Sending the design to MOSIS for fabrication

- MOSIS stands for Metal Oxide Semiconductor Implementation Service and is a well-regarded provider of multi-project wafer (MPW) fabrication services.
- They also provide support services to help ensure a successful tapeout, which is the final step in the design process before chips are manufactured.

| The MOSIS Service                                                                                                    |                                                                                      | MOSIS New Project Request - Basics                                                                               |                                   | The <b>MOSIS</b> Service                                                                                           |                                          |
|----------------------------------------------------------------------------------------------------|--------------------------------------------------------------------------------------|----------------------------------------------------------------------------------------------------|-----------------------------------|----------------------------------------------------------------------------------------------------|------------------------------------------|
| MOSIS Online<br>On the Web page you can ice into MOSIS Account Management System or the M<br>To access the MOSIS Support Inquiry System, you must first login into MOSI<br>MOSIS Project Management. | DSIS Project Management System :<br>S Account Management System or the               | Project Creation Steps: New Project Basics > New Project Details > Update project/Fabricate > Upload Design File | Account Management Home   Log Out | MUSIS Project 98026 Opticate Summary                                                                               |                                          |
|                                                                                                    |                                                                                      | 1 Descripted Solds                                                                                               |                                   |                                                                                                    | Project Management Home   Help   Log Out |
| Account Management                                                                                                    | Project Management                                                                   | - required neids                                                                                                 |                                   | Project Creation Steps: New Project Basics > New Project Details > Update Project > Fabricate > Upload Design File |                                          |
| MOSIS Account Number                                                                                                    | Design Number                                                                        | * Run Type Shared IC Fabrication Run •                                                                           |                                   | Please review the summary of the updates below and then click the Submit button to complete the update.            |                                          |
| Account / * Document / ** Fabrication Run Info password                                                                                                    | Design Password                                                                      | * Design Rules Vendor Native Rules Scalable CMOS                                                                 |                                   | Quantity Packaged 1                                                                                                |                                          |
| Submit                                                                                                    | Submit                                                                               | * Technology None 🔻                                                                                              |                                   | Quantity Unpackaged 0                                                                                              |                                          |
| Disease option your MOCIC pressure symbols and account pressured to:                                                                                                    |                                                                                      | 0.1                                                                                                    |                                   | Package Name DIP40                                                                                                 |                                          |
| Prease enter your MUSIS account number and account password to:                                                                                                    | corresponding password to:                                                           | Submit                                                                                                    |                                   | Rotation In Package None                                                                                           |                                          |
| MOSIS Online Support NEW     View account information                                                                                                    | MOSIS Online Support NEW                                                             |                                                                                                    |                                   | Bonding Diagram Provider CUSTOMER                                                                                  |                                          |
| Verve legal agreements:     Verve order history     Renuest a nunte                                                                                                    | View project status     View constants     Cancel fabrication     Cancel fabrication |                                                                                                    |                                   | Downoond Locations All 4 sides                                                                                     |                                          |

- 1. Write the code for both the design and simulation in Verilog HDL.
- 2. Simulation is done to check the correctness of the design.
- 3. Running Automatic Place and Route flow is performed after the generation of Gate-Level Netlist automatically.
- 4. Sending design for fabrication

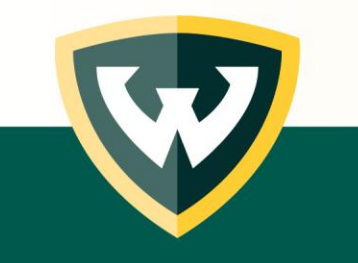

1. Write the code for both the design and simulation in Verilog HDL.

Let's take F = AB + C' as an example.

OpenLane ASIC flow needs to be installed inside the Docker container on an Ubuntu machine.

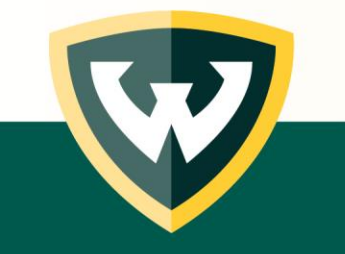

### 2. Simulation (Optional, not required for GDS generation)

- Beneficial to do simulation in different simulation environments and compare to ensure consistency and accuracy
- *iverilog* and *gtkwave* tools are used to view the ".vcd" files generated during simulation.

| ≡ ‰ 🖥 🛍 🔍 🗨 🗢 🖊                                             | <u> </u>                                                                                                    | > From: 0 sec | To: 200 ns | C |
|-------------------------------------------------------------|----------------------------------------------------------------------------------------------------|---------------|------------|---|
| ∽SST<br><mark>∨∴smpl_circuit_tb</mark><br>└─ ∴sc            | Signals         Waves           Time         0           A = 0         0           B = 1         0           C = 1         0           x = 0         0           y = 0         0 |               | 100 ns     |   |
| Type Signals<br>reg A<br>reg B<br>reg C<br>wire x<br>wire y |                                                                                                    |               |            |   |

Figure 6: efabless simulation results of F = AB + C'

- 3. Running Automatic Place and Route (APR) flow is performed after the generation of Gate-Level Netlist automatically.
- We run the efabless APR to enter the docker environment to generate the GDS layout.
- The *klayout* tool can be used to view the GDS.

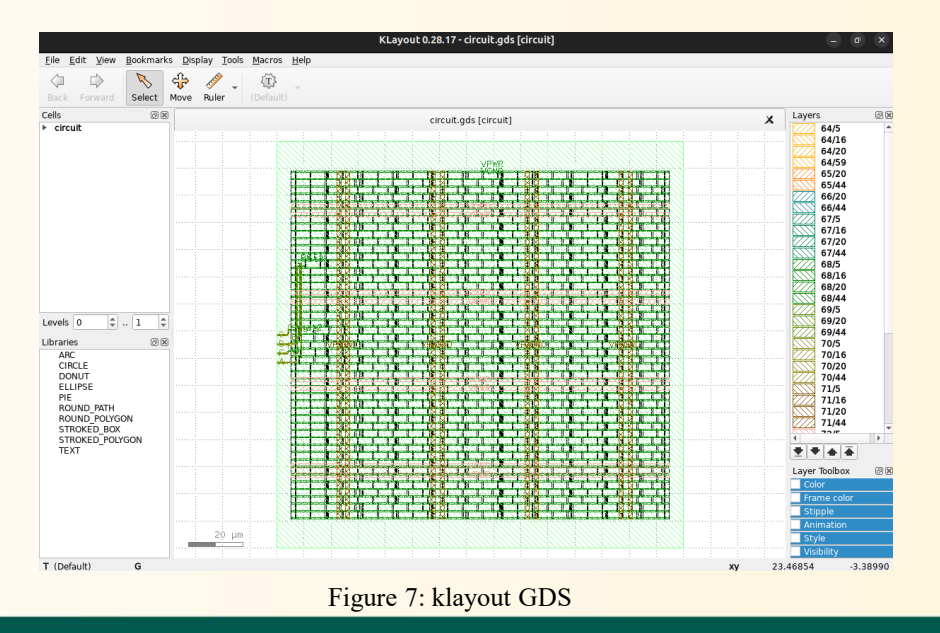

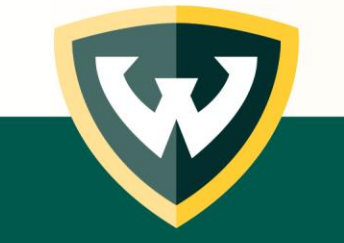

### 4. Sending design for fabrication

The design must be submitted to the efabless MPW shuttle program. Users will need to create an account on the efabless shuttle website.

1. Create a GitHub project link including the caravel\_repo

2. Perform pre-verification checks on the website to find out any potential conflicts or DRC errors when placed with other people's project

3. Include a LICENSCE file in your repo

4. Submit your design once it's clean. This may take a while depending upon the complexity of your design

5. The design will be received on a MPW caravel package which will have an ASIC containing the submissions of multiple users including ours.

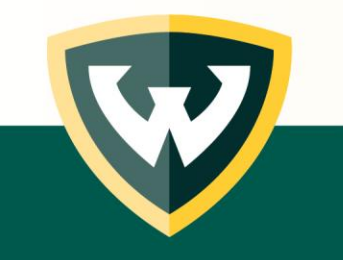

# Sending the design for fabrication

- MOSIS not being supported for students
- Chipignite \$9750
- Chipignite mini \$3500
- Chipignite ML Pricing starts at \$14,750. Proto + Production Option: Includes full features for production-ready applications, starting at \$30,000.
- TinyTapeout \$300

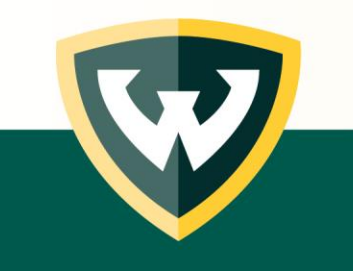

# More Fabrication Options - ChipFoundry

### Simple and Accessible Idea-to-Silicon

For a fast and cost-effective route to custom chip prototypes and small production quantities, look no further than ChipCreate. Our platform harnesses the power of open-source tools, proven reference designs, and automated processes to create chips specifically for your application. Best of all, you don't need any prior IC design knowledge to get started.

### **ChipCreate**

Chip Design, Fabrication and Bring-up for Product Companies, Startups and university programs

### \$14,950 per tapeout

#### The ChipCreate offering includes:

- Pre-built SoC design with RISC-V subsystem and peripherals
- Up to 15mm<sup>2</sup> of die space with a standard I/O ring
- 38 fully -configurable I/Os supporting both digital and analog signaling
- Option of 100 QFN-packaged parts or Bare Die
- Plug and play development board with software support
- Complete RTL-to-GDSII Open Source design flow

### **Chip**Discover

Ideal for students, makers, university courses, or anyone curious about chip design.

### **Coming Soon**

#### The ChipDiscover Kit includes:

- FPGA-base development board
- Jump Starter documentations and online guides
- Free access to design tools for implementing your project.
- · Option to manufacture your project with Tiny Tapeout
- Digital Datasheet & Testing Instructions
- Open-source PDK, no legal agreements

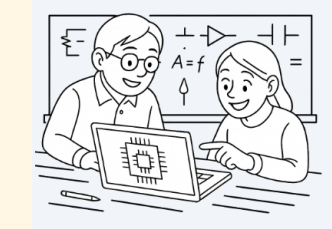

#### ChipCreate for Education

Provide your students real-world chip design experience that includes tapeout and silicon fabrication

#### Undergraduate and Graduate Courses Ê.

Provide tapeout and fabrication of student projects. Get silicon back in the following session so students can bring-up and test their projects.

#### Capstone projects $\sim$

Support undergraduate capstone projects with silicon fabrication Students can demonstrate their projects with working implementations.

Graduate research 盦 Support graduate research and publications

demonstrating results from fabricated designs

#### ChipCreate for Your Product

A rapid and affordable path to prototyping and lowvolume production without the need for tools and expertise

- Accelerated Design
- Leverage proven reference designs and automated flows to go from idea to implementation-fast.
- Beginner-Friendly No IC design experience? No problem. Our guided platform empowers anyone to create working silicon
- Rapid Prototyping Move from concept to chip in weeks-not monthsthanks to our streamlined development and tapeout
- Cost-Effective Save significantly compared to traditional ASIC development paths with our accessible, transparent pricing.

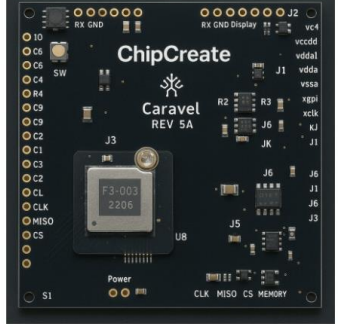

### https://chipfoundry.io/

### **TinyTapeout Introduction Video**

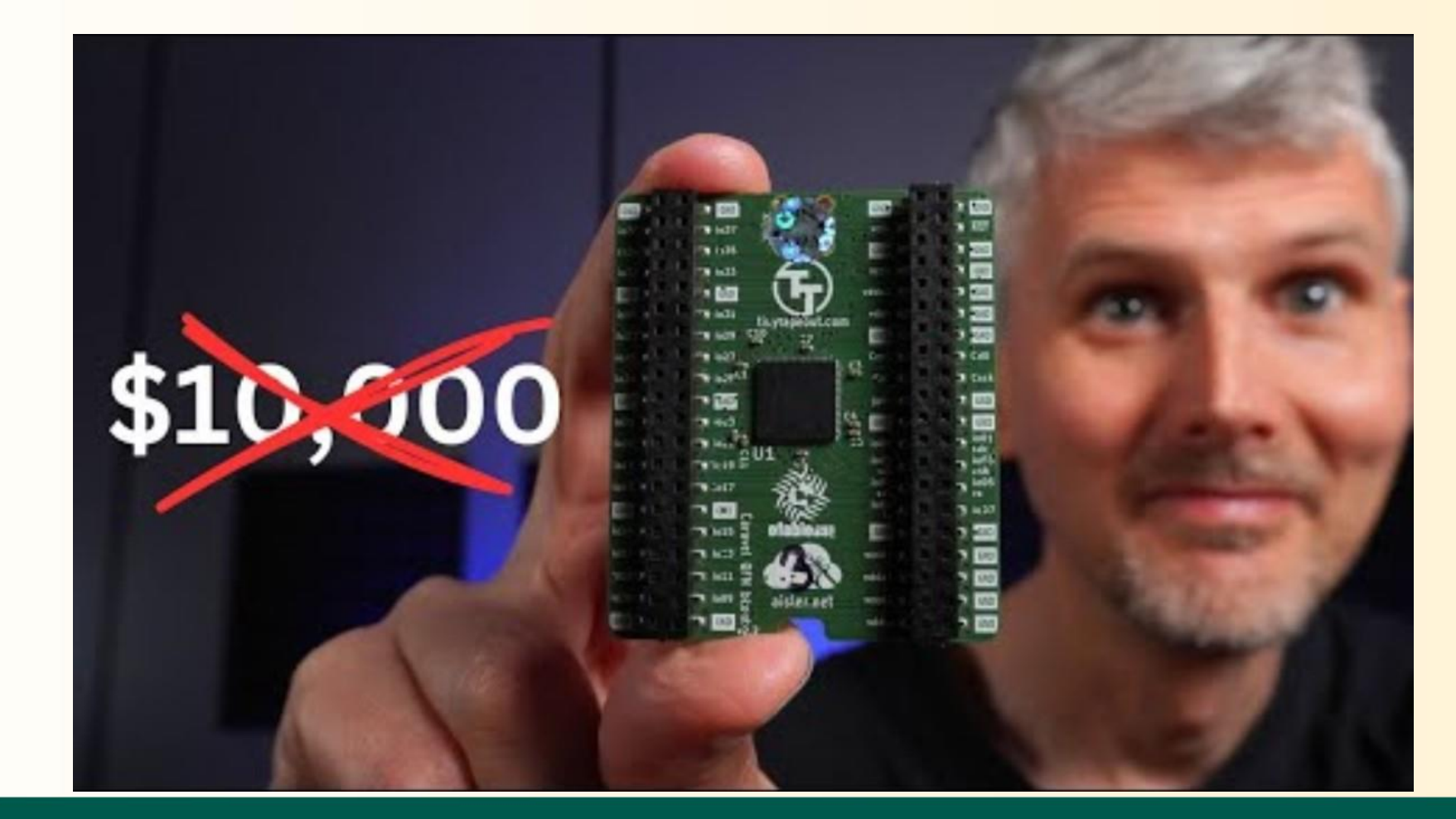

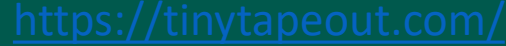

Tiny Tapeout is an educational project that aims to make it easier and cheaper than ever to get your digital and analog designs manufactured on a real chip.

## TinyTapeout

- NAND Gate
- Simple Boolean Circuit F=AB+C'
- 1-bit Half Adder
- 1-bit Full Adder
- 2-4 Decoder
- 2-1 Multiplexer

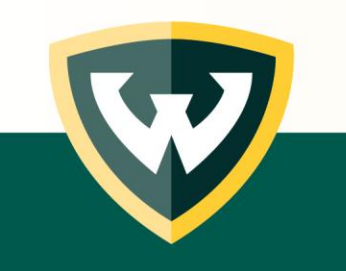

### **Step 1 – Set up your Verilog project**

Add your Verilog files to the source (src) folder.

Edit the project.v file and use the following modified Verilog program.

Change the source file name from project.vto tt\_um\_islam\_ihfaz\_simple\_circuit.v.

Make sure to use your own name and information where applicable. It is suggested that the Verilog file and module name match.

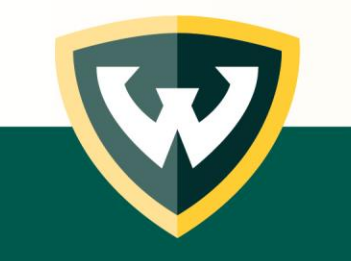

### Step 2 - Edit the info.yaml file.

Edit the info.yaml file and update information about your project as shown below, paying special attention to the source\_files and top\_module properties.

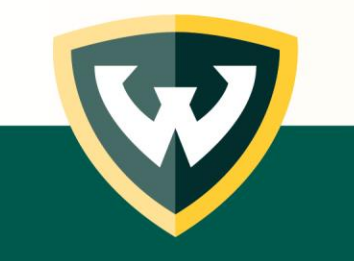

# Step 3 - Edit docs/info.md and add a description of your project.

The info.md will be the datasheet for your digital design project and will explain how the design works, how it can be tested, if there is any external hardware used, and your pinout if included.

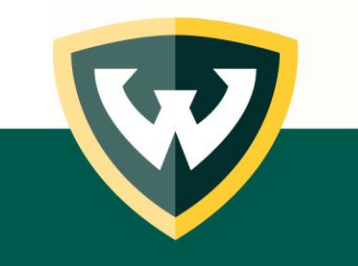

### **Step 4 – Set up the testbench (cocotb using Python)**

Tiny Tapeout uses *cocotb* to drive the design-under-test (DUT) and check the outputs.

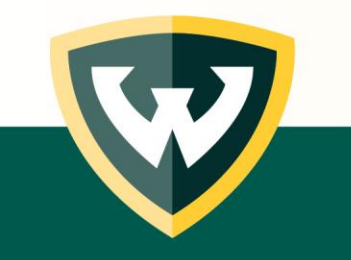

# Step 5 – View the GDS results including the 2D and 3D schematic views

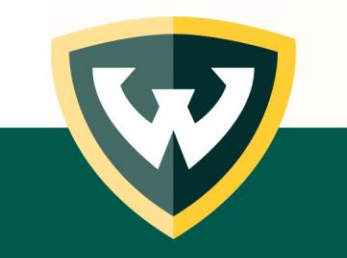

# Sending design to TinyTapeout

 On the main page of your GitHub repository, at the top of the README, if all the prior steps were followed properly, then all three flows (gds, docs, test) should be successful and will be displaying a green "passing" icon.

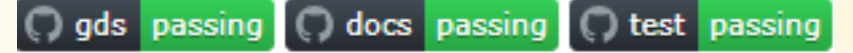

- This means that the design passes GitHub workflows and is ready for submission. The design may
  not be fabricated if it fails backend checks after submission, but most likely it will pass those
  checks as well.
- Once you are ready, you may upload your GitHub repository link to TinyTapeout for fabrication, paying the \$300 fee, at this link <u>https://app.tinytapeout.com/</u>.
- Currently, the IHP 25B and Sky 25A shuttles are open. Each shuttle has its own GitHub template which needs to be filled out. F=AB+C' design was done using Skywater shuttle #10 template, <u>https://github.com/TinyTapeout/tt10-verilog-template</u>.

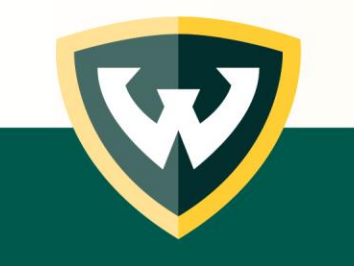

# Example of Unsuccessful TinyTapeout Design

- This will be showing on your repository main page if your design fails one or more of the GitHub workflows.
- For example, the design below is failing gds and test workflows.

🔿 gds failing 📿 docs passing 📿 test failing

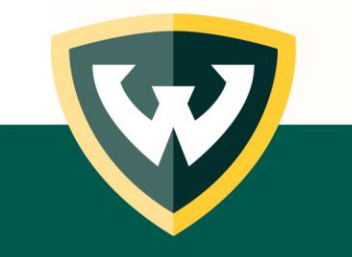

# Limitations of TinyTapeout

• Limited number of I/O pins

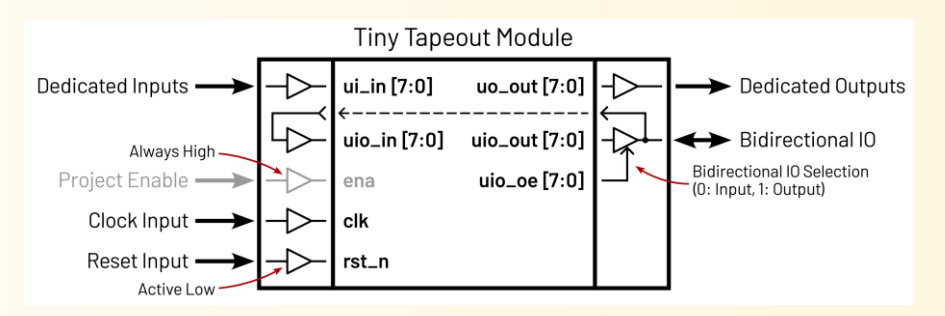

- A number of designs can be put on a single board.
- F=AB+C' design uses 1x1 tile which is the smallest size chip. A single tile is about 167x108  $\mu$ m.
- Add more tiles for larger designs (1x2, 2x2, 3x2, 4x2, 6x2 or 8x2) for more space on the board. However, the number of pins will remain the same regardless of tiles.

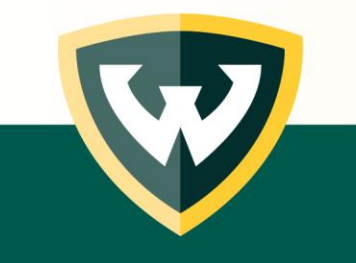

### Conclusion

- TinyTapeout procedure for chip fabrication
- Limitations of TinyTapeout
- Looking for low-cost procedures for getting the digital chips made so that the students can learn the entire chip fabrication process without paying any money.
- What makes TinyTapeout so easy to use is that everything is done through GitHub, made possible by GitHub Actions and workflows.
- No terminal commands or local machine needed, but can be used.
- Online open-source silicon community

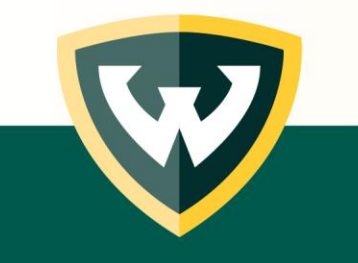

### Verilog to Digital Chip Book on Amazon

Verilog to Digital Chip Introductory Lab Manual

> Ihfaz Islam Dr. Harpreet Singh

1-bit Full Adder 2-4 Decoder 2-1 Multiplexer

We give all the steps from Verilog program to testing the final digital chip. The steps are as listed below.

Verilog Program Testbench Generating Truth Table Vivado Simulation Pipelining Tiny Tapeout ASIC Design Flow GDS Testing

All the steps are given in Microsoft Word format so that the beginners can easily coppaste the steps and code and verify the procedure. The authors do not take any guarantee if some steps fail to work on their machines. However, if there are any mistakes in any of the steps or code errors, please advise the authors to make corrections. The responsibility is entirely with the beginner, we hope these steps will be highly useful for the students in digital design to get the various digital chips designed and fabricated.

Here and the second second sec

158N 9796269828722 90000

https://www.amazon.com/dp/B0FG2MFJP9

# TinyTapeout Demo

F = AB + C'

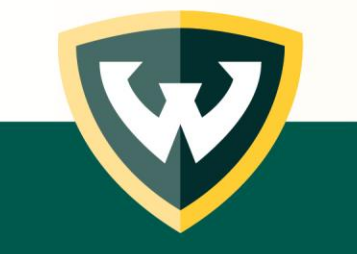

# Questions

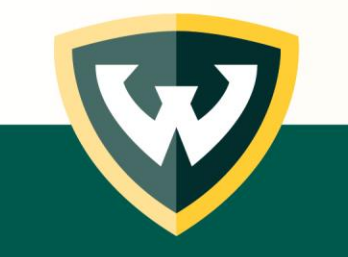